|                                             | INFORMATIKA  |
|---------------------------------------------|--------------|
| Delovni list za maturitetno skupino         | Šolsko leto: |
| Ime in priimek:                             | Razred:      |
| Tema: Preglednice – Formule v Excelu - vaje | Datum:       |
|                                             |              |

## Formule v Excelu

Odprite delovni zvezek CENIK 2005 - vaja 2.xlsx, ki se nahajana Delo v mapi Preglednice/Naloge.

## V celico C4 nastavite vrednost 240 SIT za vrednost 1 EUR-a.

- 1. Oblikujte tabelo tako da bo vsebina vseh stolpcev drugače osenčena. Dodaj tudi barvne vmesne črte med stolci in lepše oblikuj glavo tabele.
- 2. Pretvorite nabavne cene v cene v eurih s sklicevanjem na vrednost eura v celici C4.
- 3. Zamenjajte vrsto živila:deserti s sladkarije.
- 4. Dodajte stolpec Nov rok trajanja in izračunajte za vsa živila nov rok, ki je za tri mesece daljši.
- 5. Dodajte stolpec za izračun maloprodajne cene v evrih in jo za vsa živila izračunajte po formuli:

maloprodajna cena = nabavna cena + nabavna cena\*odstotek marže + (nabavna cena+marža)\*davek

- 6. Dodajte stolpec Cena s popustom za velike odjemalce, ki jo izračunate tako:
  - V celico C6 vpišite popust, ki je 15 procentov
  - Nato maloprodajno ceno pomnožite s popustom in rezultat odštejete od maloprodajne cene.
- 7. Na koncu tabele dodaj stolpec, kjer se bo izpisal dobavitelj in država iz katere dobavitelj prihaja, ločena z vejico (primer: Ober, Rusija).
- 8. Vse dodane stolpce primerno oblikujte.